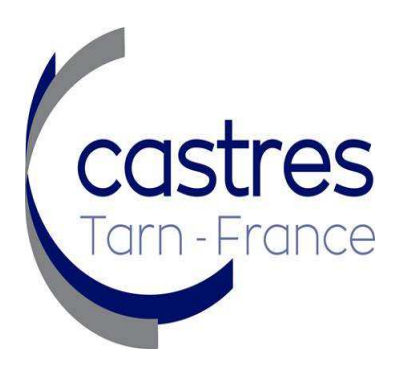

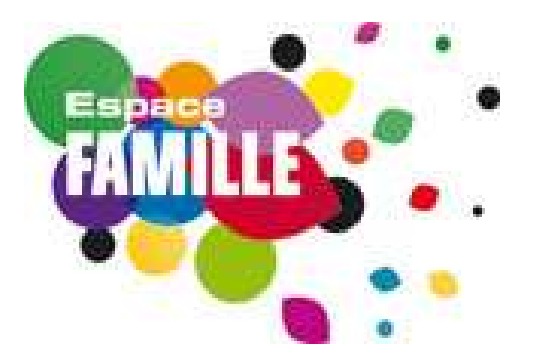

## GUIDE D'UTILISATION DE L'ESPACE CITOYENS

Ville de CASTRES Renseignements auprès de l'Espace Famille 110 boulevard Maréchal Joffre 81 100 CASTRES Tél : 05 63 62 43 44 ou 40 06 ou 40 07 Mail : espace-famille@ville-castres.fr

#### PRESENTATION DE L'ESPACE CITOYENS

L'Espace Citoyens est un guichet en ligne des Services aux familles de la commune de Castres. Simple et gratuit, il permet aux familles d'effectuer leurs démarches via une connexion internet, 24h/24, 7j/7, notamment leurs réservations liées à la restauration scolaire, à l'accueil périscolaire du soir et à l'accueil de loisirs des mercredis et vacances scolaires.

Le règlement des factures est également possible depuis l'interface sécurisée.

Pour recevoir les informations importantes liées à votre famille, pensez à nous transmettre une <u>adresse mail valide</u> lors de votre inscription et de nous signaler tout changement.

L'adresse E-mail et le mot de passe sont adressés aux familles par mail

Si vous possédiez déjà un compte sur l'espace citoyen, vous devrez demander votre code personnel auprès de l'espace famille afin d'activer le lien vers vos données personnelles et vos démarches.

L'Espace Famille se compose de deux parties :

- Un espace public accessible à tous
- Un espace privé accessible à l'aide d'une adresse Email et un mot de passe, permettant aux familles d'accéder à leurs données personnelles et d'effectuer leurs démarches en ligne.
- Etape 1 : Connectez-vous à l'Espace Citoyens

Rendez vous sur le site : <u>https://www.espace-citoyens.net/ville-castres/espace-citoyens/Home/AccueilPublic</u>, vous accédez alors à l'espace public du site

 Etape 2 : Accédez à votre espace privé en saisissant votre adresse mail et votre mot de passe.

#### Le Portail Famille accessible à tous – l'espace public

#### Rubrique accueil :

La page accueil de l'Espace Citoyen est consacrée aux informations à caractère général. Les informations présentes sur le site peuvent être consultées en mode public, sans que les familles ne se connectent dans leur espace personnel. Il comprend les rubriques : nouvelle démarche, activités et un lien vers le site internet de la Ville de Castres.

Pour accéder à votre espace privé vous devez sélectionner au niveau de MON ESPACE PERSO « SE CONNECTER ».

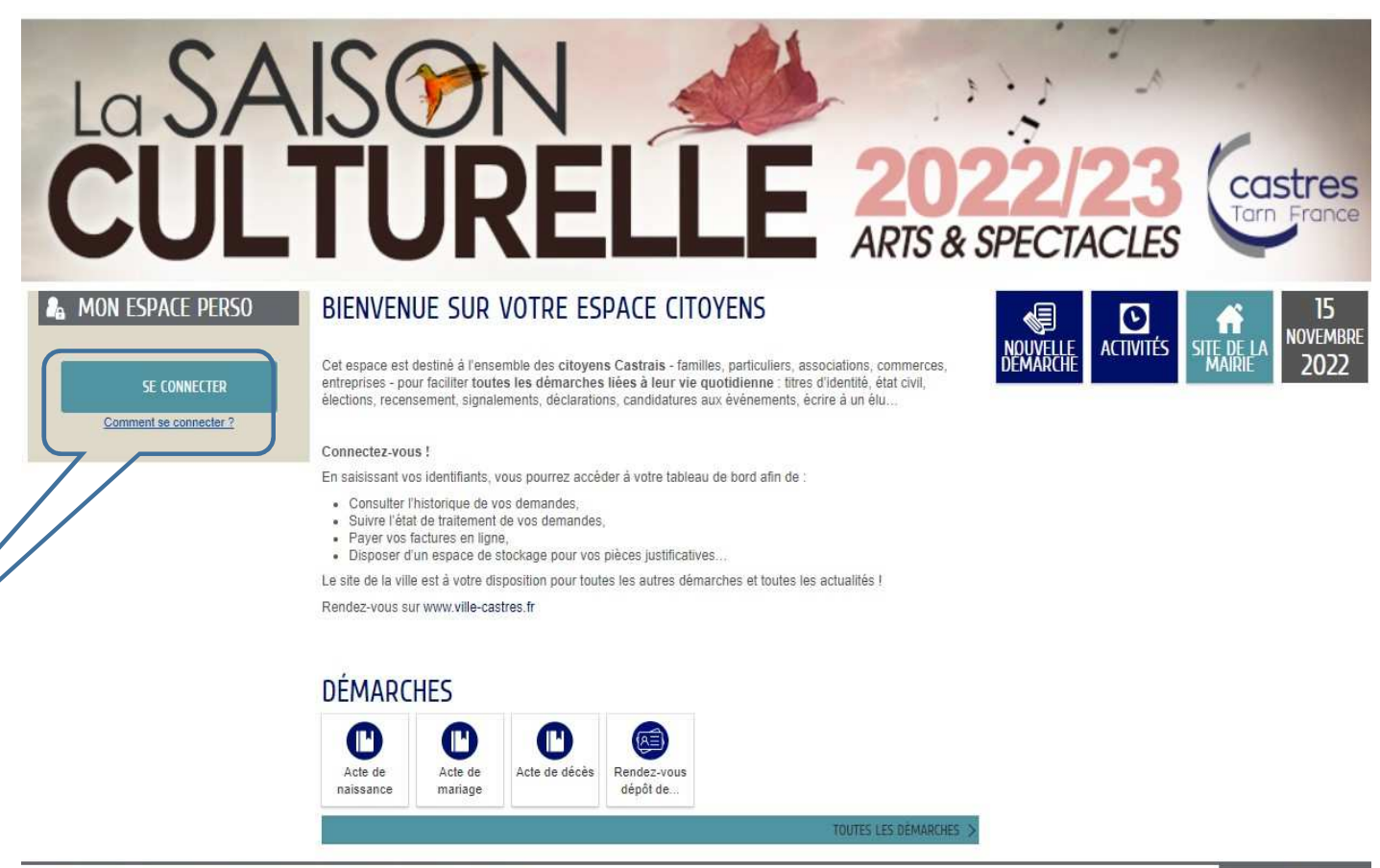

2021 Ville de Castres | Mentions légales | Conditions générales d'utilisation | Contactez la Ville de Castres

4

### Comment vous connecter à l'Espace Citoyen ?

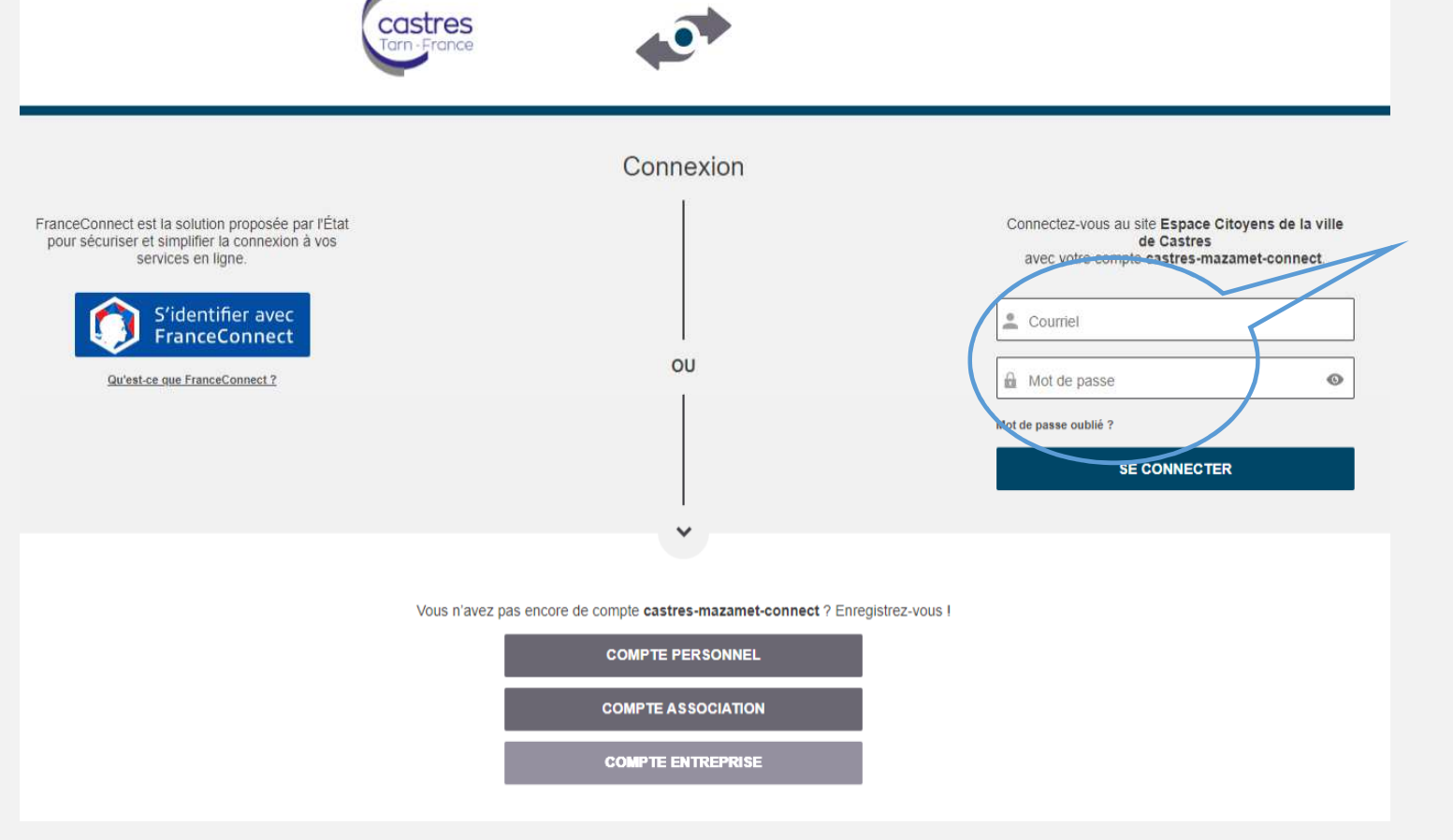

Vous pouvez accéder à votre espace privé en saisissant votre adresse E mail (celui que vous avez communiqué lors de votre inscription à l'espace famille) et votre mot de passe. Cette démarche est rendu possible si vous avez activé votre espace personnel après avoir reçu un mail de l'Espace Famille.

### Votre Espace Citoyen – Mon Espace

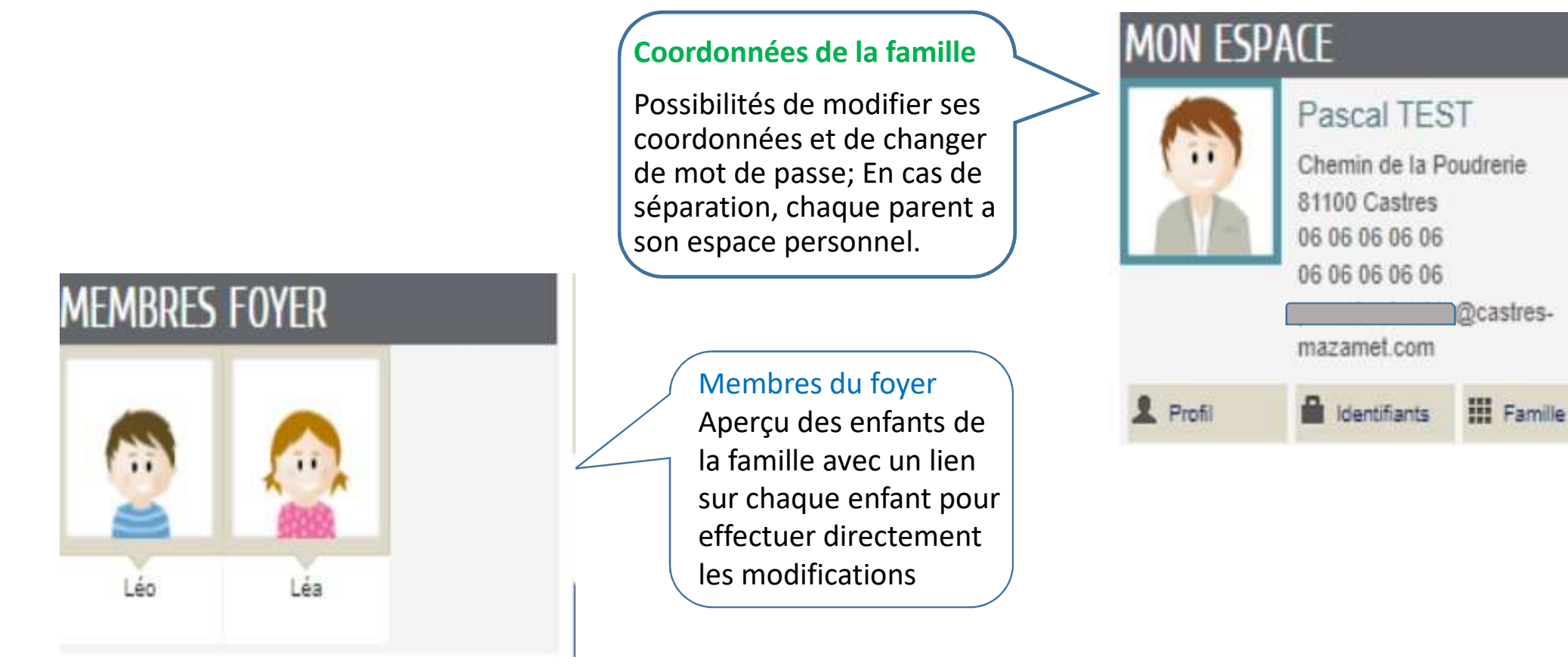

# Quelles démarches sont accessibles depuis votre espace personnel ? MON TABLEAU DE BORD

|                                                                | Dernières<br>demandes                                      | Mes factures                             | Pièces<br>justificatives                               | Coordo                 | mnées                           | Edition de<br>documents                       |                    |                                                                         |  |
|----------------------------------------------------------------|------------------------------------------------------------|------------------------------------------|--------------------------------------------------------|------------------------|---------------------------------|-----------------------------------------------|--------------------|-------------------------------------------------------------------------|--|
| 'isualiser les<br>lernières<br>nscriptions et<br>nodifications | Consulter,<br>imprimer et paye<br>vos factures en<br>ligne | Télécha<br>r pièces<br>(factur<br>d'impo | arger toute<br>justificativ<br>es EDF, avi<br>osition) | es<br>Yes<br>S         | Signa<br>chan<br>coord<br>perso | aler tout<br>gement de<br>données<br>onnelles | vos                | Editer le récapitulatif<br>de vos données, les<br>règlements intérieurs |  |
|                                                                | MA FAM                                                     | LLE                                      |                                                        |                        |                                 |                                               |                    |                                                                         |  |
|                                                                | Inscription<br>Périscolaire                                | Petite<br>Enfance                        | Gérer les<br>réservations                              | Justifie               | er une<br>nce                   | Simulation<br>des tarifs                      | Situati<br>Familia | )<br>on<br>ale                                                          |  |
| nscrire votre<br>nfant aux<br>ervices                          | Solliciter un<br>rendez-vous pou                           | Effect<br>r les ré<br>différ             | uer et mo<br>servations                                | difier<br>aux<br>vités | Sigi<br>abs                     | naler une<br>sence aux a<br>loisirs           | ccueil             | S                                                                       |  |

Guide d'utilisation de l'Espace Citoyens

proposées

périscolaires

place en crèche

### Comment inscrire votre enfant aux services périscolaires ?

Chaque année scolaire, vous devez inscrire ou réinscrire votre enfant aux services périscolaires : garderie du matin, du soir, restauration scolaire et études dirigées

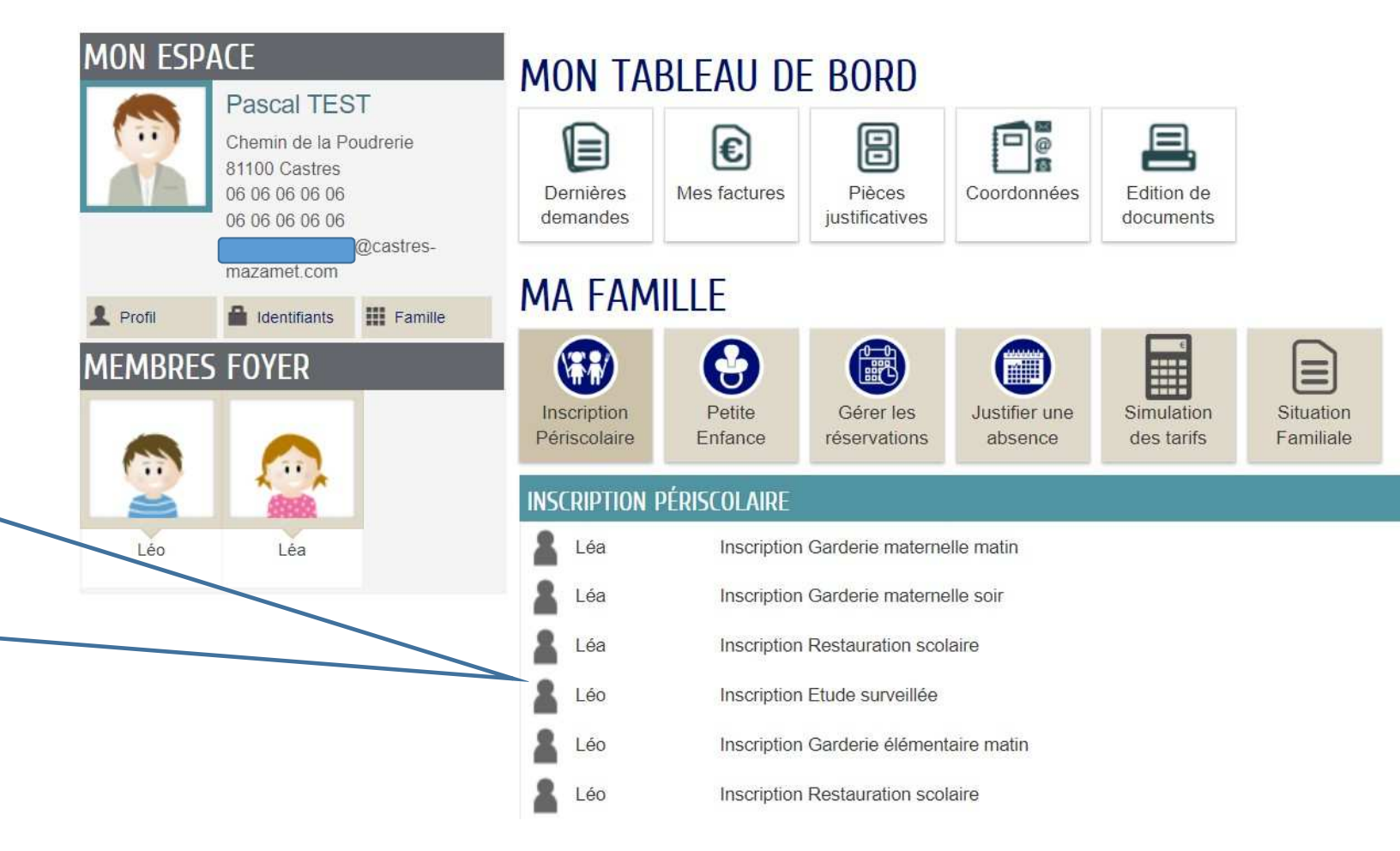

## Comment réserver ou modifier les réservations des repas de votre enfant ?

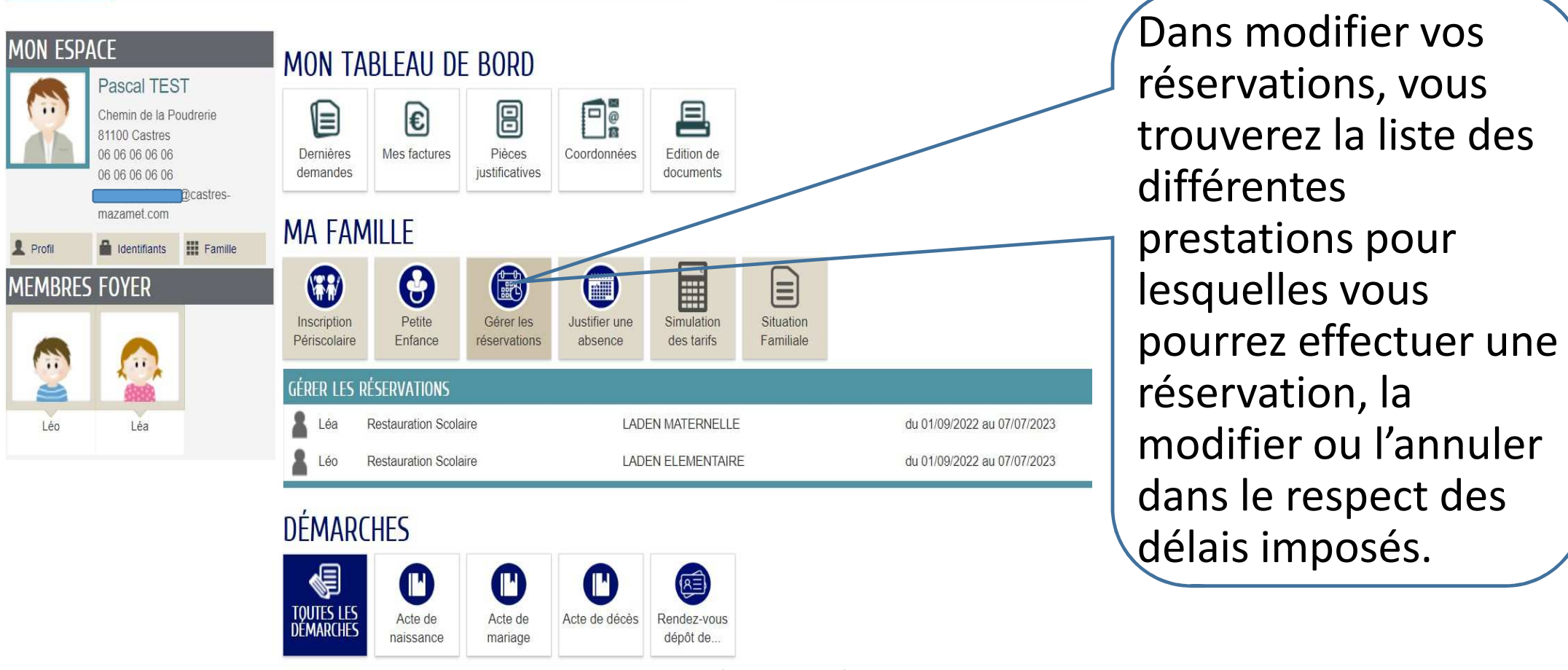

## Comment réserver ou modifier les réservations des repas de votre enfant ? (suite)

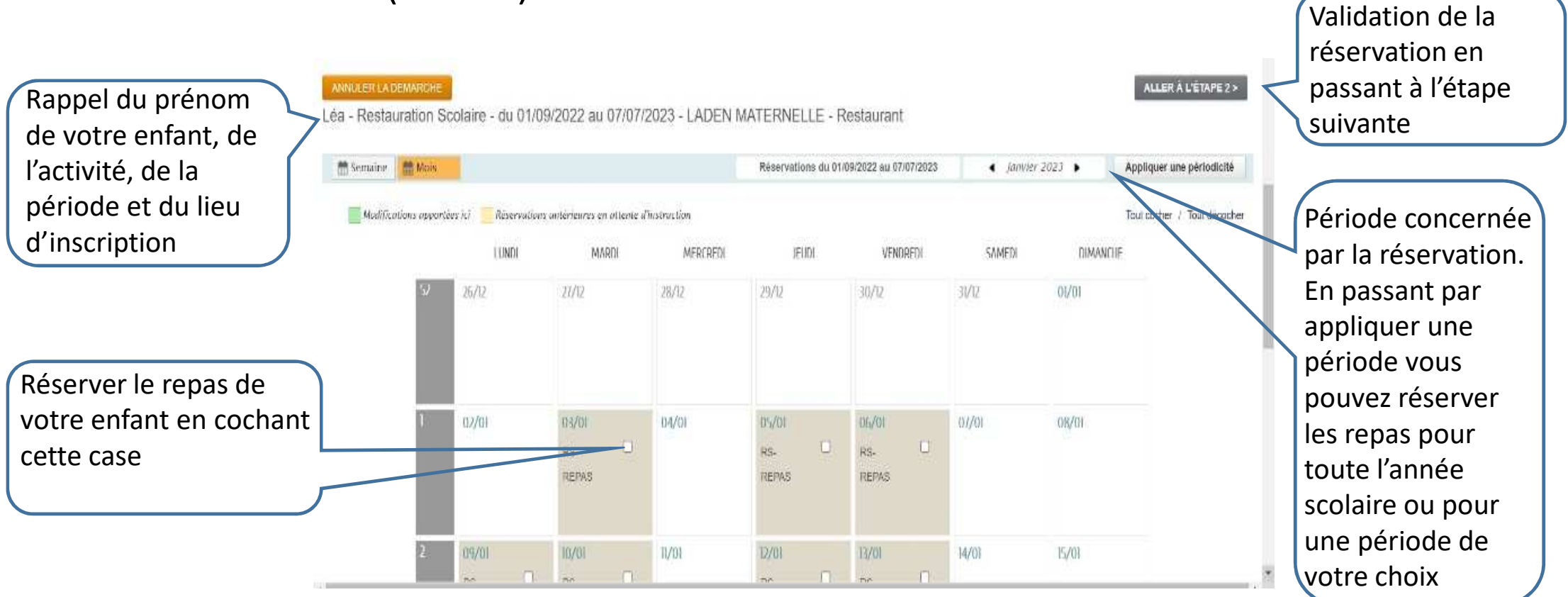

## Comment réserver ou modifier les réservations des repas de votre enfant ? (suite)

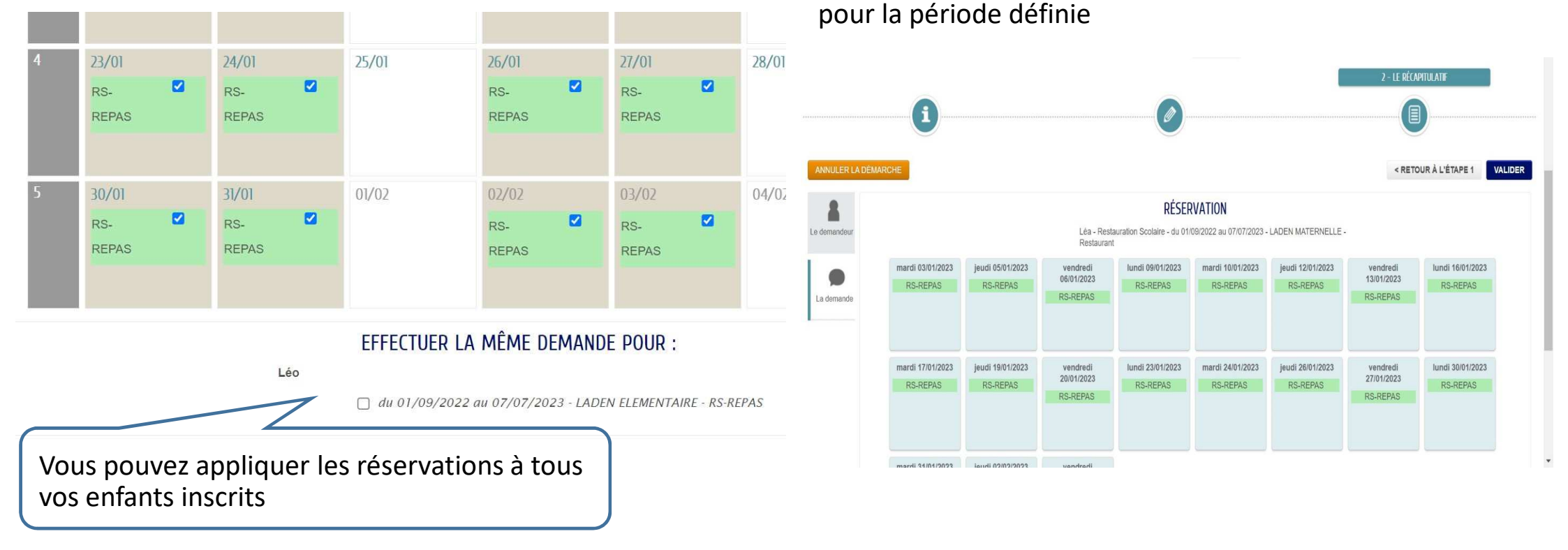

#### Toute demande de réservation de repas est traitée automatiquement. Un courriel de traitement vous sera adressé après validation

Comment annuler ou ajouter une réservation de repas pour votre enfant ?

### Récapitulatif de la démarche

Vous avez la possibilité d'ajouter ou de supprimer une réservation :

- 1. Dans le menu de navigation, cliquez sur l'enfant concerné par les changements puis sur l'activité. Les jours cochés dans le calendrier sont les prévisions actuellement enregistrées.
- 2. Décochez la ou les case(s) pour supprimer une prévision ou cochez une nouvelle date pour ajouter une réservation.
- 3. Vous avez la possibilité d'appliquer les mêmes changements pour un autre enfant en cochant la case correspondante sous le calendrier.
- 4. Enfin cliquez sur « valider »

Vos modifications sont traitées automatiquement et

un accusé réception vous est transmis.

Une case grisée signifie que vous n'avez plus la possibilité de modifier vos réservations, le délai de 7 jours n'étant pas respecté.

## Comment payer votre facture mensuelle en ligne ?

L'Espace Citoyens vous permet d'accéder à la plateforme de paiement sécurisé et régler votre facture par carte bancaire via le site PayZen.

Les informations confidentielles communiquées ne transitent que sur les serveurs de la banque. Cette démarche est totalement sécurisée.

Une fois le paiement validé vous recevrez un justificatif par courriel.

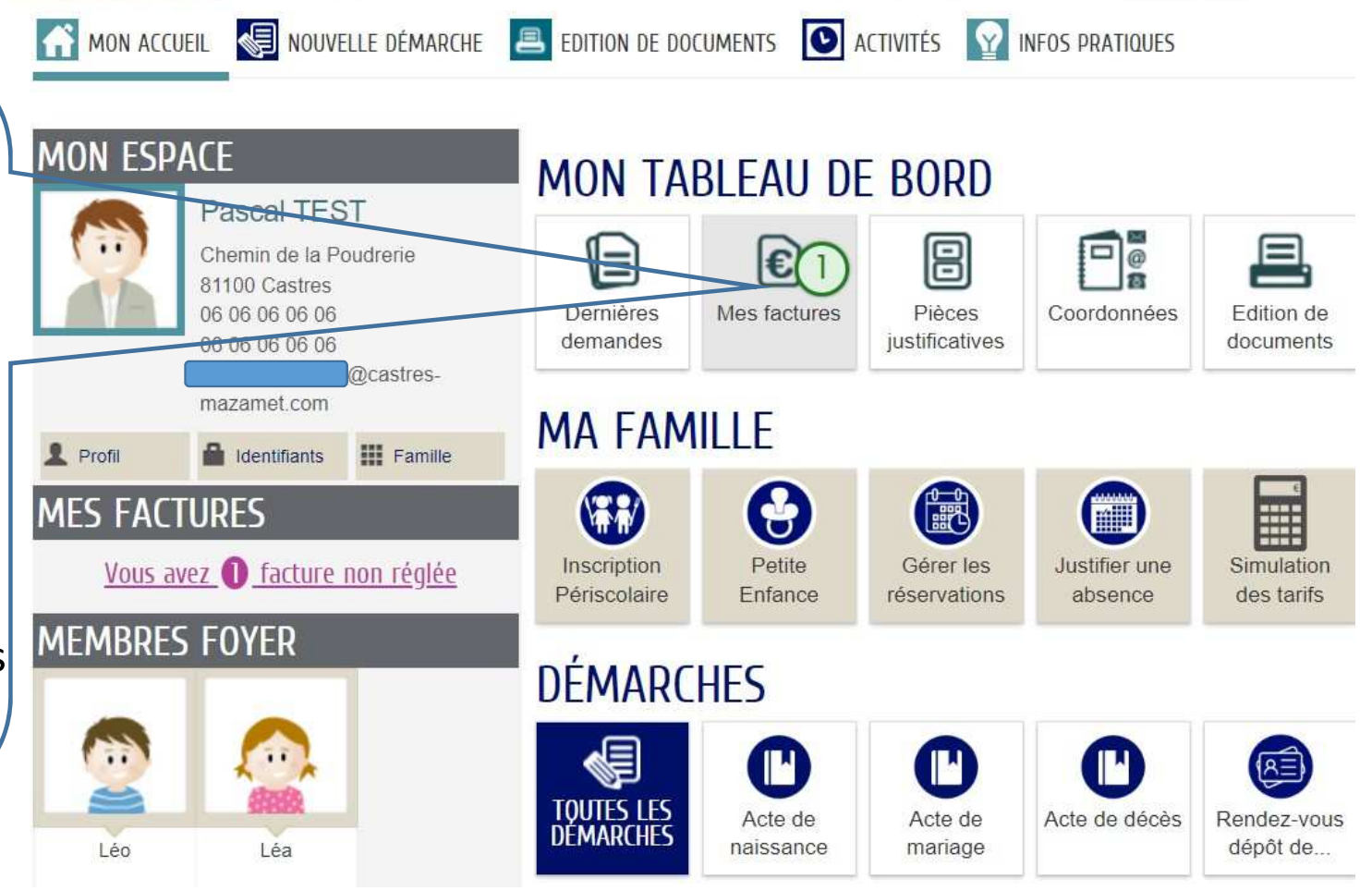

### Comment payer votre facture mensuelle en ligne ?

| MON ACCUEIL                                                             | Edition de documents 💽 activités 🔯 infos pratiques                                                                                                    | Bonjour Monsieur TEST.<br>Dernière connexion le 19/11/2022 à 12:06 |
|-------------------------------------------------------------------------|----------------------------------------------------------------------------------------------------|--------------------------------------------------------------------|
| MES FACTURES                                                            | VOS FACTURES - 2210002476 - OCTOBRE 2022                                                                                                    |                                                                    |
| VOS FACTURES   2210002476 - Octobre 2022   Facture non réglée : 63,98 € | Payeur : Monsieur   Facture du A régler avant le   08/11/2022 30/11/2022   Facture non réglée 63,98 €                                                                                         |                                                                    |
| adhésion à la facture en ligne                                          | PAYER MA FACTURE EN LIGNE<br>Le paiement en ligne est disponible à partir du 08/11/2022 à 09h30 jusqu'au 30,<br>Vous pouvez effectuer un règlement avec Payzen, service de paiement sécurisé. | /11/2022 à 23h59<br>PAYER LA FACTURE                               |
|                                                                         | TÉLÉCHARGER MA FACTURE                                                                                                    |                                                                    |

© 2021 Villa da Castras I Mantione lácalas I Conditione cánáralas d'utilisation I Contactaz la Villa da Castras

A partir de cette page vous pouvez régler votre facture et/ou télécharger votre facture en format pdf.